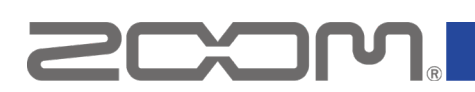

# F2/F2-BT Firmware Update Guide

Copyright(C) 2021 ZOOM Corporation. All Rights Reserved.

• Zoom Corporation does not bear liability for any damages or third-party claims arising from the use of the software, whether directly or indirectly. Unauthorized redistribution, sale, leasing, renting, alteration, or reverse engineering of the software is prohibited. Features and specifications of the software and the contents of the documentation may be changed in future without notice.

Copying or reprinting this manual in part or in whole without permission is prohibited.

Windows® is a trademarks or registered trademarks of Microsoft®.

macOS®, Mac® is a trademarks or registered trademarks of Apple Inc.

Note: Other Product names, registered trademarks and company names in this document are the property of their respective companies.

Note: All trademarks and registered trademarks in this document are for identification purposes only and are not intended to infringe on the copyrights of their respective owners. Note: Proper display is not possible on grayscale devices.

The illustrations in these instructions might differ from actual screens.

This guide explains firmware update to v1.10 as an example.

## Installing the firmware update file

Download the ZIP file containing the firmware update file from F2/F2-BT download page.

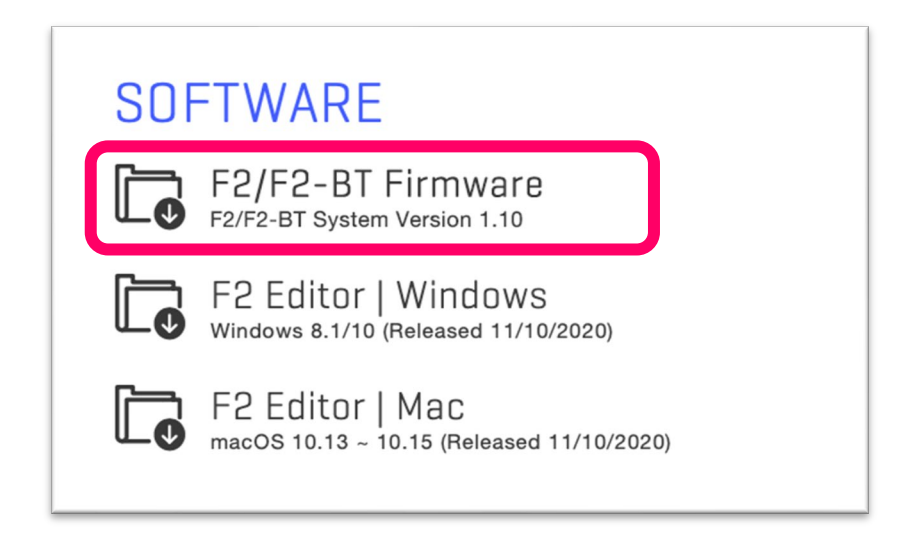

## Extracting zip files and copying files to SD cards

#### For Windows

#### 1. Extracting the ZIP file.

Select the folder where you downloaded the ZIP file. ① Click "Compressed Folder Tools", then ② "Extract All". The ZIP file will be extracted.

| 🔸 l 🕑 📑 🕫 İ Extract Downloads — 🗆 X                                                                                                    |                                                                                                    |     |
|----------------------------------------------------------------------------------------------------|----------------------------------------------------------------------------------------------------|-----|
| File Home Share View Compressed Folder Tools                                                                                                    | File Home Share View                                                                                                    | ~ 🔞 |
| Desaments Max<br>Views Somethids<br>Folder,D Folder,A<br>Edited<br>Construction<br>Construction | Image Extra large Loons         Large Loons         Image Loons         Image Loon                                                                                                    | ons |
|                                                                                                    | ← → < ↑ 💽 > This PC > Downloads > F2_v1.10E 🗸 ð                                                                                                    | ,p  |
| This PC         J           ID Objects         J           Downloads         P2_v1_1_0E_Bp           Mail:         P           Veless         Veless           Local Disk(D)         Local Disk(D)           Local Disk(D)         Local Disk(D)           Local Disk(D)         Local Disk(D)                                                                                                    | Concline     Oncline     This PC     Destage     Destage |     |
| US8 (E)                                                                                                    | Videos                                                                                                    |     |
| and Network                                                                                                    | Local Disk (C:)                                                                                                    |     |
|                                                                                                    | Local Disk (U;)                                                                                                    | _   |
| 1 item 1 item selected 2.40 MB                                                                                                    | 3 items                                                                                                    | 800 |

#### 2. Copying the firmware update file to a SD card.

Copy the "F2SYSTEM.BIN" file to the root directory on a SD card.

| 🔜 I 🕑 📙 🖛                                                                                                    | F2_v1.10E — 🗌                                                                                                    | ×           | 🔤   📝 🧧 =   F2_SD                                                                                                    | - 🗆 X   |
|----------------------------------------------------------------------------------------------------|----------------------------------------------------------------------------------------------------|-------------|----------------------------------------------------------------------------------------------------|---------|
| File Home                                                                                                    | e Share View                                                                                                    | ^ <b>()</b> | File Home Share View                                                                                                    | ~ 😗     |
| Navigation<br>pane *<br>Panes                                                                                                    | Image Loons       Large Loons       Image Loons       Image Loons |             | Image: construction         Large iconstruction         Image: construction         Image: construction | Options |
| $\leftarrow \rightarrow \cdot \uparrow$                                                                                                    | → This PC > Downloads > P2_v1.10E v 0                                                                                                    | Q           | $\leftarrow$ $\rightarrow$ $\checkmark$ $\uparrow$ $\blacksquare$ $\rightarrow$ F2_SD, . $\checkmark$ $\lor$ $\heartsuit$                                                                                                    | Q       |
| 📌 Quick acc                                                                                                    |                                                                                                    |             | Desktop                                                                                                    |         |
| <ul> <li>OneDrive</li> <li>This PC</li> <li>3D Objet</li> <li>Desktop</li> <li>Docume</li> <li>Downee</li> <li>Downee</li> <li>Downee</li> <li>Music</li> <li>Videos</li> <li>Local Dis</li> <li>Local Dis</li> </ul> | dts<br>ht<br>ht<br>ht<br>ht<br>ht<br>ht<br>ht<br>ht<br>ht<br>ht                                                                                                    | Ð           | <ul> <li>↓ Ownloads</li> <li>Muzic</li> <li>Pictures</li> <li>Local Disk (C)</li> <li>Local Disk (C)</li> <li>Local Disk (G)</li> <li>Local Disk (G)</li> <li>Local Disk (G)</li> <li>File to a SD Card.</li> </ul>                                                                                                    | date    |
| 3 items                                                                                                    |                                                                                                    | 833         | 1 item 1 item selected 0 bytes                                                                                                    |         |

SD Card

### For Mac

#### 1. Opening the downloaded file.

After downloading, click "Downloads" displayed at the bottom of the screen. Then click 2 to open the downloaded file.

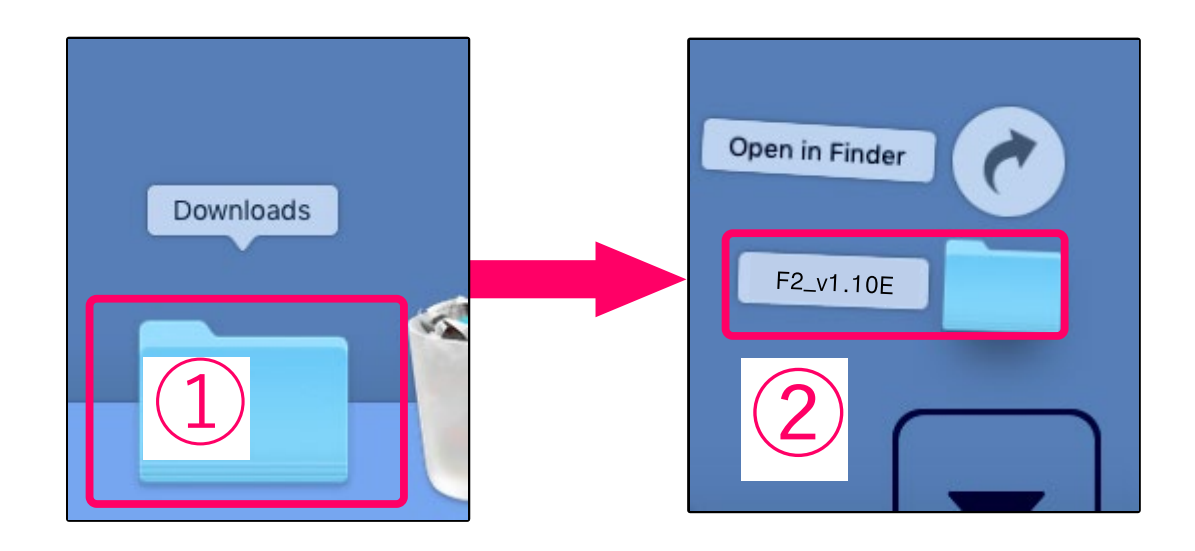

### 2. Copying the firmware update file to a SD card.

Copy the "F2SYSTEM.BIN" file to the root directory on a SD card.

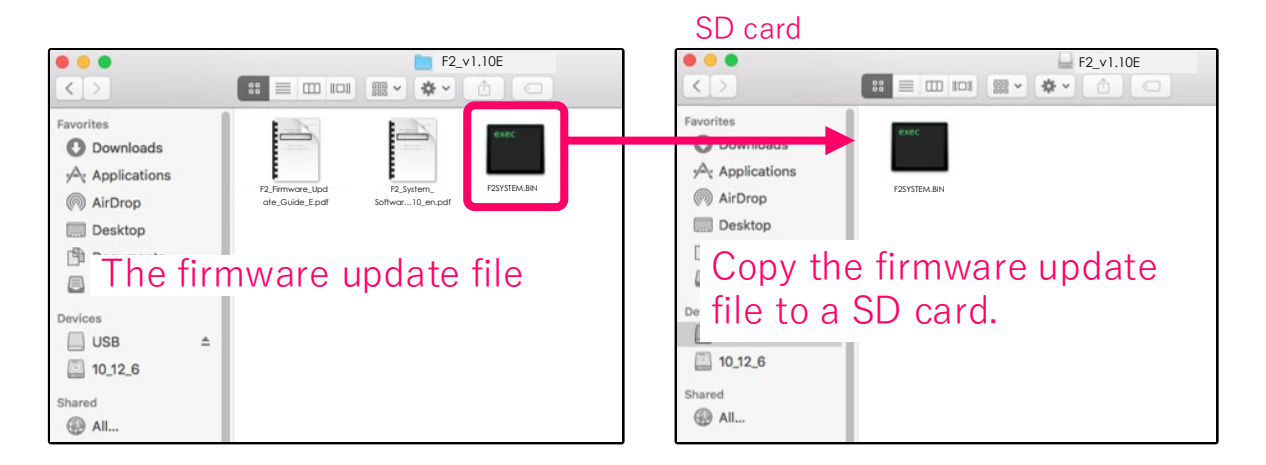

### Update the firmware

The following is the same procedure for Windows and Mac.

#### 1. Insert the SD card into the F2/F2-BT.

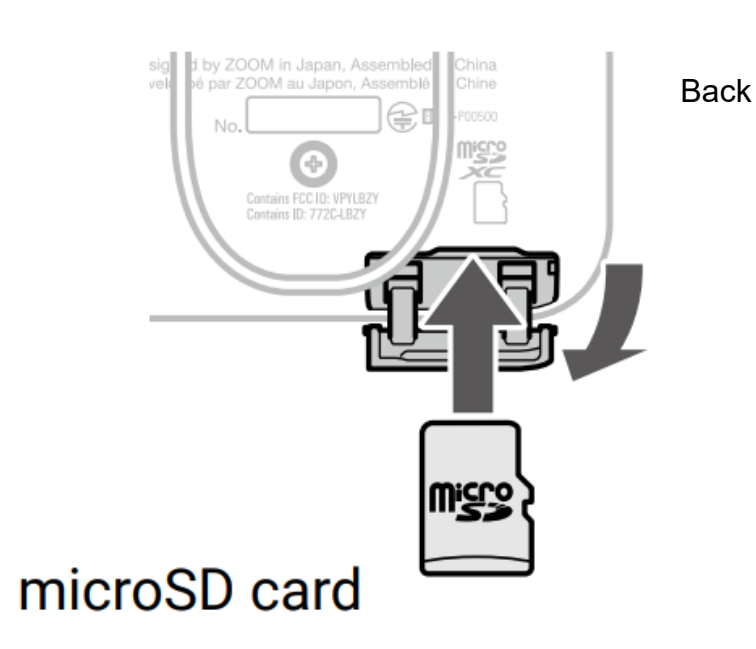

#### NOTE

- Always make certain that the power is off when inserting or removing a SD card. Inserting or removing a card while the power is on could result in data loss.
- When inserting a SD card, be sure to insert the correct end with the top side up as shown.

### 2. Install new batteries in the F2/F2-BT or connect an AC adapter.

3. While pressing **>**, set

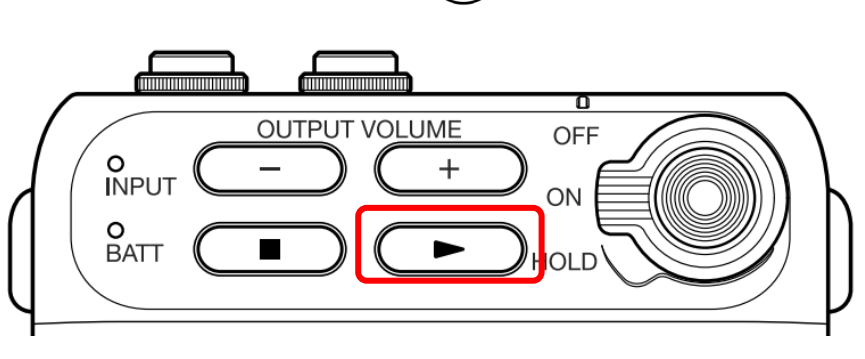

to ON.

#### 4. Confirm that the three indicators are lit orange, and press

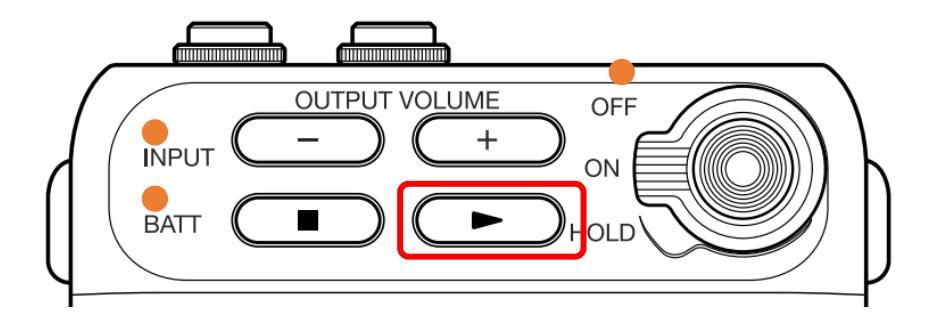

This starts the firmware update.

#### NOTE

- During the firmware update, do not turn the power off or remove the SD card. Doing so could cause the F2/F2-BT to become unstartable.
- If one of the indicators continues blinking red and does not become orange, use the F2 Editor computer application to format the microSD card for use with the F2/F2-BT.
   F2 Editor can be downloaded from the ZOOM website (zoomcorp.com).
- In the unlikely event that a firmware update should fail, conduct the procedures from the beginning to update the firmware again.

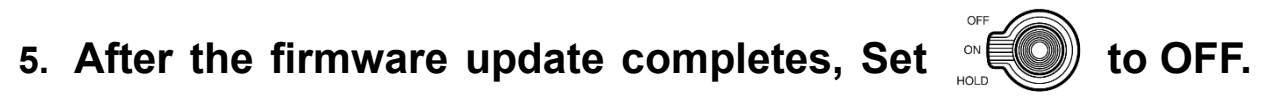

When the update completes, one of the indicators will light green.

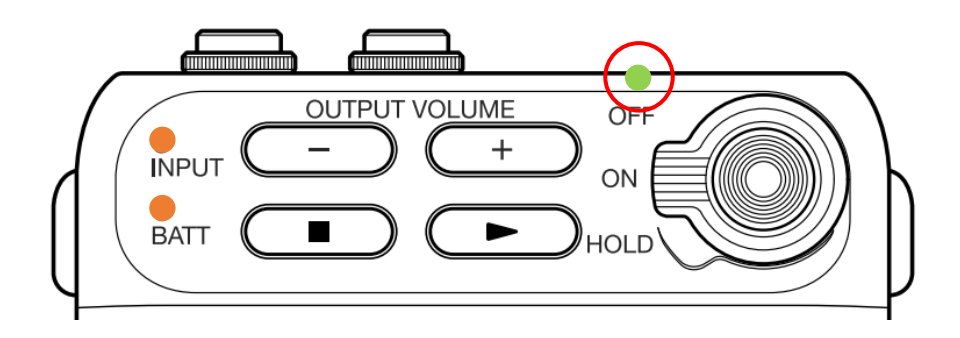

## Checking the firmware version

The firmware version can be checked using the F2 Editor computer application.

| ZOOM F2 Editor           |                        |                                  |                    | - 🗆 X              |
|--------------------------|------------------------|----------------------------------|--------------------|--------------------|
| Connected                |                        |                                  |                    | 200M               |
|                          |                        |                                  |                    |                    |
| Lo Cut<br>O Off          | ● On (80Hz)            | Date / Time<br>2021/07<br>17:20: | <sup>12/18</sup> → | Send PC time to F2 |
| Output Volume            | ±0.0[dB]               | Battery Type                     |                    | Lithium            |
|                          |                        | Auto Power Off                   |                    |                    |
| REC SETTINGS             |                        | O Off ● 5min                     | n 🔍 10min 🔍        | 30min ● 60min      |
| Rec Format               |                        |                                  |                    |                    |
| • 44.1kHz / 32 bit Float | O 48kHz / 32 bit Float |                                  |                    |                    |
|                          |                        |                                  |                    |                    |
| Rec File Name            |                        |                                  |                    |                    |
| O Date (200101_001.WAV)  |                        | SD Card Format                   |                    | Factory Reset      |
| User Defined Name        |                        |                                  |                    |                    |
| Edit 001.WAV             |                        | FIRMWARE VERSIO                  | ON                 |                    |
|                          |                        | Boot : 1.00                      | System : 1.        | 10                 |
|                          |                        |                                  |                    | Version : 1.00     |